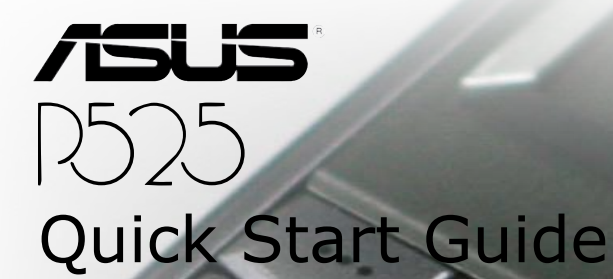

20

Ron

Pars

2 abc

# **Package contents**

Check your P525 package for the following items:

- ASUS P525 device
- Battery
- AC Adapter
- USB Cable
- Headset
- Stylus
- · Protection case
- · Getting Started CD
- User Manual
- · Quick Start Guide

#### NOTE:

If any of the above items is damaged or missing, contact your retailer.

#### CAUTION:

- To reduce risk of fire, use only correct battery type. Refer to "Installing the SIM card and battery" section for details.
- · Do not attempt to disassemble or service the battery pack.
- Dispose of used batteries properly. Inquire from local authorities for proper disposal of battery.

# Getting to know your P525

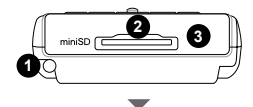

Top features

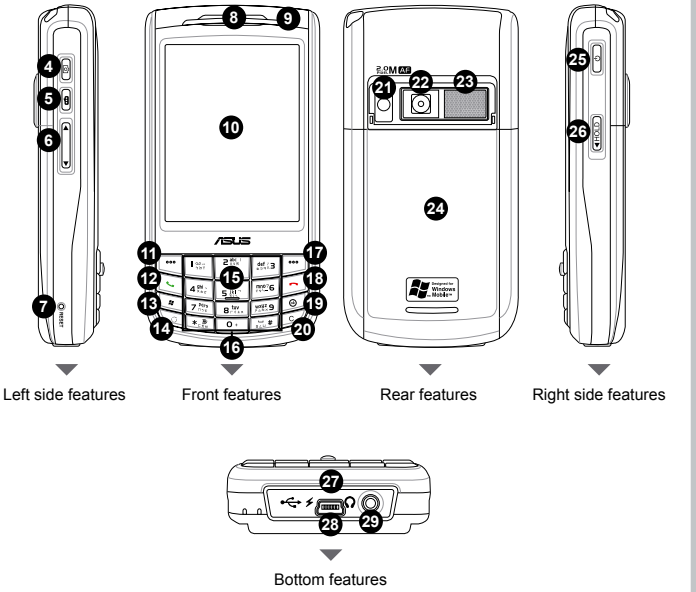

### Components:

- 1. Stylus
- 2. Mini-SD slot
- 3. Infrared (IR) port
- 4. Camera button
- 5. Voice Command/Record button
- 6. Volume controller
- 7. Reset button
- 8. Earpiece receiver
- 9. Notification LED
- 10. LCD touch screen
- 11. Left Soft key
- 12. Call key
- 13. Start button
- 14. Mode/Task switcher button
- 15. 5-way Joystick
- 16. Alpha-numeric keypad
- 17. Right Soft key
- 18. End key
- 19. OK or Close button
- 20. Clear button
- 21. Camera flash light
- 22. Camera lens
- 23. Speaker
- 24. Battery compartment
- 25. Power button
- 26. Hold button
- 27. Mic
- 28. Mini-USB connector
- 29. Earphone port

# **Device components description**

| No. | Item                            | Description                                                                                                    |
|-----|---------------------------------|----------------------------------------------------------------------------------------------------|
| 1   | Stylus                          | Use the stylus to write, draw, or select items on the touch screen.                                                                                                    |
| 2   | Mini-SD slot                    | Allows you to insert a Mini-SD storage card.                                                                                                    |
| 3   | Infrared (IR) port              | Allows you to beam data to another device that has an infrared port.                                                                                                    |
| 4   | Camera/Shutter button           | Press to launch the camera. In camera mode, half-press to auto-focus then full-press to take a picture. In video mode, full-press to start recording video and press again to stop.                                                                                |
| 5   | Voice Command/<br>Record button | Press to start voice command. Voice Command allows you to say<br>commands to your device. You can also press and hold this button or<br>tap the application record icon to record voice.                                                                           |
| 6   | Volume controller               | Press the arrow buttons to adjust the volume.                                                                                                    |
| 7   | Reset button                    | Using the stylus, press reset button to soft-reset your device.                                                                                                    |
| 8   | Earpiece receiver               | Allows you to listen to incoming/outgoing calls.                                                                                                    |
| 9   | Notification LED                | This multi-color LED notifies the following:<br>• Green - Phone fully charged.<br>• Flashing green - Network detected.<br>• Red - Phone is charging.<br>• Flashing red - Event notification.<br>• Flashing blue - Bluetooth <sup>®</sup> or WLAN(IEEE 802.11b) ON. |
| 10  | LCD touch screen                | This 2.8-inch, 65536-color, 240 x 320-resolution, transreflective touchscreen TFT LCD allows you to write, draw, or make selections using the stylus.                                                                                                    |
| 11  | Left Soft key                   | Performs the command indicated above the button.                                                                                                    |
| 12  | Call key                        | Press to receive an incoming call or make a call.                                                                                                    |
| 13  | Start button                    | Launches the Windows Mobile® start menu.                                                                                                    |

# **Device components description**

| No. | Item                      | Description                                                                                                    |  |
|-----|---------------------------|----------------------------------------------------------------------------------------------------|--|
| 14  | Mode/Task switcher button | Allows you to switch applications and tasks.                                                                                          |  |
| 15  | 5-way Joystick            | This 5-way joystick is used to move through menus. Press the center to run an application or in camera mode, press to take a picture. |  |
| 16  | Numeric keypad            | Allows easy dialing when making a phone call.                                                                                         |  |
| 17  | Right Soft key            | Performs the task indicated above the button.                                                                                         |  |
| 18  | End button                | Press to end a call.                                                                                                    |  |
| 19  | Ok or Close button        | Press to confirm a command or press to close/exit an open application.                                                                |  |
| 20  | Clear button              | Press to delete a character or number to left.                                                                                        |  |
| 21  | Camera flash light        | Allows you to capture images in a dim environment.                                                                                    |  |
| 22  | Camera lens               | This 2-megapixel camera comes with Auto-Focus (AF) lens and flash light features.                                                     |  |
| 23  | Speaker                   | Allows you to listen audio media and incoming phone calls.                                                                            |  |
| 24  | Battery compartment       | Contains the battery that supplies power to the device.                                                                               |  |
| 25  | Power button              | Press once to set suspend mode or to wake device from sleep mode.<br>Press and hold to turn the power ON or OFF.                      |  |
| 26  | Hold button               | Press to disable all keys including the LCD touch screen.                                                                             |  |
| 27  | Mic                       | Used to answer a phone call, say voice commands, and record sounds or voice.                                                          |  |
| 28  | Mini-USB connector        | Use this connector to synchronize your data or to charge the battery.                                                                 |  |
| 29  | Earphone port             | Plug headset accessory to this port.                                                                                                  |  |

# Getting your device ready

Before you can start using your device, you need to install a Subscriber Identity Mode (SIM) card and a charged battery. A SIM card contains your phone number, subscriber details, phonebook, and additional phone memory.

# Installing the SIM card and battery

- 1. Remove the battery compartment over then remove battery.
- Insert the SIM card with its gold contacts facing down and the notched corner oriented to the upper left corner of the slot.
- 4. Replace the battery into the compartment with its copper contacts aligned to the copper conductor on the device.
- 5. Replace battery compartment cover.

#### CAUTION:

Use only an ASUS qualified battery for this device.

# Charging the battery

The bundled battery pack is shipped partially charged. Make sure to charge the battery at least four hours before using it for the first time.

To charge the battery:

- 1. Connect the AC adapter plug to the mini-USB connector at the bottom of the device.
- Connect the AC power plug to a grounded wall socket or power strip. The LED indicator turns amber to notify the phone is charging.

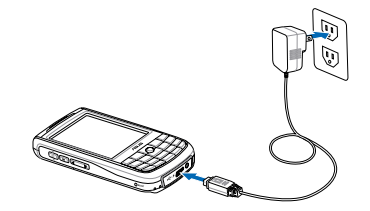

## Powering your device

After charging the battery, you are now ready to use your device.

To power on your device:

- 1. Press and hold the power button to turn ON the device.
- 2. Follow the succeeding screen instructions to setup your Windows Mobile-based device.

# The Today screen

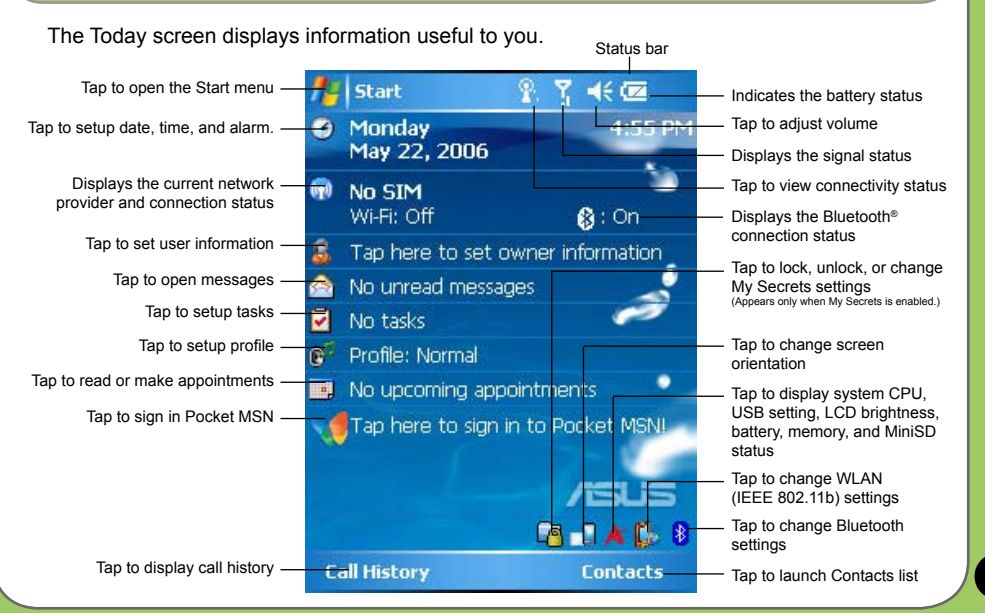

### **ASUS Status icon**

The ASUS status icon allows you to easily check and see the current status of the following device components: CPU, USB, LCD Brightness, Battery power, Memory, MiniSD card, and device storage.

To check the status of these components, tap the ASUS Status icon Å on the Today screen.

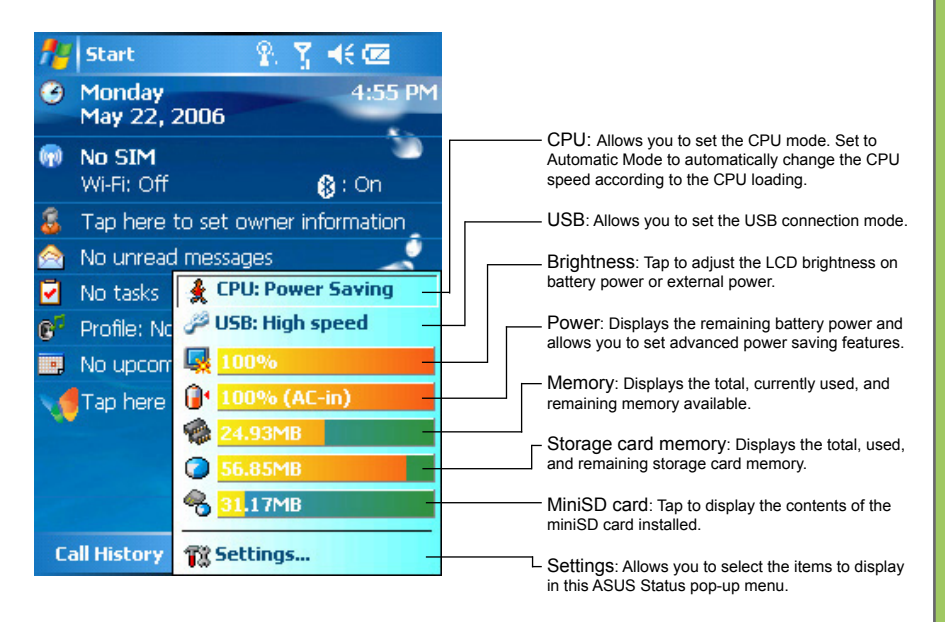

# **Entering information**

## Using the Input panel

The Input Panel allows you to select various input methods available on your device including: Block Recognizer, Keyboard, Letter Recognizer, T9, and Transcriber.

Tap the Input panel icon to display shortcut menu and select input method.

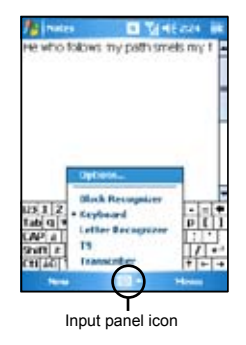

### Input panel methods

Block Recognizer

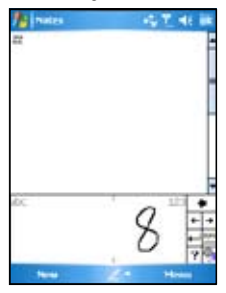

Keyboard

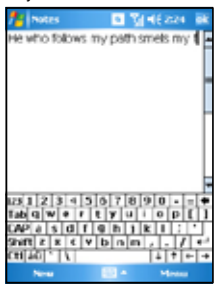

#### Letter Recognizer

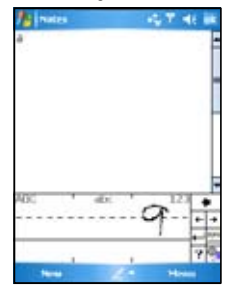

| New 1 Delease | an an an an an an an an an an an an an a |                                                                                                    |
|---------------|------------------------------------------|----------------------------------------------------------------------------------------------------|
| (rame?        |                                          | <ul> <li>TIP:</li> <li>To switch between "Symbols", "123", Abc", and<br/>"T9 English" while using T9 input, long press key to display shortcut menu then use joystick to<br/>select your choice.</li> <li>While you are editing a document and T9 is not<br/>your input method, long press key to switch to<br/>ASUS T9.</li> </ul> |
| 3200 4        | 900<br>1916<br>1916                      |                                                                                                    |

#### NOTE:

- The text, characters, symbols, or numbers written using the Block Recognizer, Letter Recognizer, and Transcriber are automatically converted to typed text.
   See User Manual for Input Panel details.

# Messages

## Sending a message

Your device allows you to send and receive email, SMS, MMS, and MSN messages when connected to a network. The following describes how to compose and send a message.

### Composing and sending a message

- 1. Tap Start then Messaging.
- 2. Tap Menu > Go To then select account:
  - Text Messages
  - · Outlook E-mail or
  - MMS

- 3. Tap New.
- Key in the email address or phone number of one or more recipients, separating them with a semi-colon. To launch Contacts list, tap To.
- 5. Key in your message.

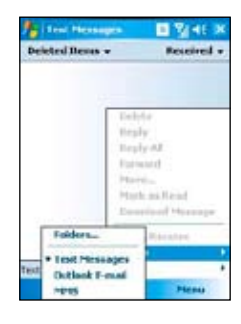

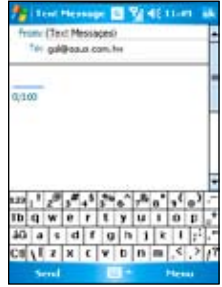

# Using Pocket MSN

- 1. From the Today screen, tap the MSN icon to launch Pocket MSN.
- 2. Key in the e-mail address and password, then tap **Sign In**.

Tap to check **Save password** box to save password.

3. Follow succeeding screen instructions to setup Pocket MSN.

| 🏄 MSN - Sign En 🔰 🎽 🕂 É                                                                                                    |
|----------------------------------------------------------------------------------------------------|
| msn <sup>ve</sup>                                                                                                    |
| E-mail address:                                                                                                    |
| john_doe@hotmail.com                                                                                                    |
| Password:                                                                                                    |
| *******                                                                                                    |
| Save password Cancel Sign In                                                                                                    |
| 123 L 2 3 4 5 6 7 8 9 0 - = ♦<br>Tabsq W = r t y u i 0 p j<br>Cab a s d f g h k k i : *<br>Sant z % ≤ V b n m a 2 €*<br>Ctia0 \ \ + T * * |
|                                                                                                    |

#### NOTE:

- To use MSN Messenger, you need a Microsoft .NET Passport. Go to www.passport.com to obtain a Passport.
- · GPRS will automatically reconnect when your Pocket MSN status is online.

# Synchronizing with Exchange Server

Before you can synchronize your device with an Exchange Server, install the Microsoft<sup>®</sup> ActiveSync<sup>™</sup> to your computer using the bundled P525 Getting Started CD. Activesync<sup>™</sup> is the software that synchronizes your P525 with a Windows<sup>®</sup> powered computer. Your P525 comes with a preinstalled ActiveSync<sup>™</sup>. To synchronize your device with Exchange Server:

1. From the ActiveSync menu, tap Menu > Add Server Source.

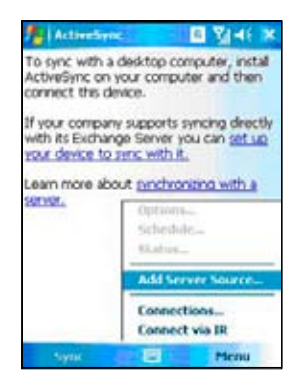

- In the Server Address field, input the name of the server running Exchange Server then tap Next.
- 3. Input your name, password, and domain then tap **Next**.

- Tap the check boxes to select the data items that you want to synchronize with Exchange Server. To change the available synchronization settings, select a data item then tap Settings. Tap Finish when done.
- 5. Start the sync process.

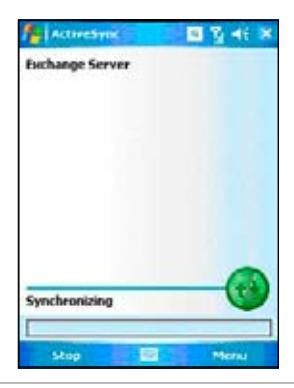

**NOTE:** Refer to the User Manual for details on changing the synchronization schedule.

# Personalizing your device

You can customize the look and feel of your device according to your desired settings.

### **Entering owner information**

To update the owner information:

- Tap Start > Settings > Personal then tap the Owner Information icon or tap the Sicon on the Today screen.
- 2. Key in information.
- 3. Tap OK when done ..

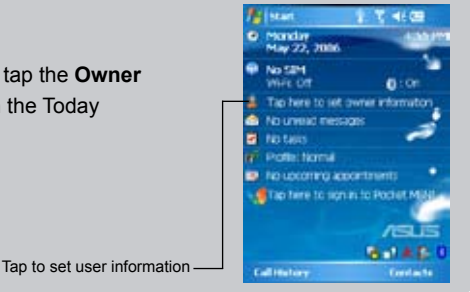

### **Customizing the Start menu**

To customize the Start menu:

- 1. Tap Start > Settings > Personal tab.
- 2. Tap the Menus icon.
- 3. Check the items that you want to appear on the menu.
- 4. Tap OK when done.

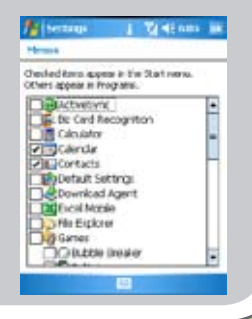

### Setting phone sounds (ring type, ring tone, and keypad sound)

To setup your phone sounds:

- 1. Tap Start > Settings > Personal tab.
- 2. Tap the Phone icon.
- 3. From the Phone screen, tap **Ring type** box to select desired ring type.

Tap **Ring tone** box to select desired ring type. Tap **Keypad** box to select keypad sound.

4. Tap **OK** when done.

| Sounds      |                        |             |
|-------------|------------------------|-------------|
| No.4 (Abre) | Vibrate and ring       |             |
| Hing tone:  | b) house of the r •    |             |
| Reped       | Short tones            |             |
| Roake       | FIN when phone is used | 5.<br>37 22 |
|             | Change PIN             |             |
| tone Geo    | une Natural Jate and   |             |

### Setting theme

To setup theme:

- 1. Tap Start > Settings > Personal tab > Today.
- 2. Select a theme from the list.

Tap the **Use this picture as the background check** box if you want to use this picture as device screen background.

3. Tap ok when finished.

| A bernage B                       | V 45 104 88 |
|-----------------------------------|-------------|
| Endoy                             |             |
| Select a there for your de        | -           |
| Alus_beach                        | Beam        |
| Asia_standard                     | Delete      |
| Guara Bubbles<br>Windows Diefault | 1           |
| Use the picture as the            | background  |
| Access aves Beens                 |             |

### **Setting Date and Time**

You can launch the Date and Time screen directly from the Today screen.

To edit date and time:

- 1. Tap the clock 🥑 icon on the Today screen.
- 2. Select the correct time zone and change the date or time.

#### NOTE:

During synchronization, the date and time on your device is updated with the date and time on your computer.

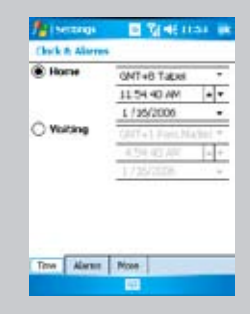

### **Setting Profile**

To change your device profile:

- Tap Start > Settings > Personal tab then tap Profile icon.
- 2. Adjust current Sound and Notifications settings.

| i there  | el. Current Sounds and<br>Notifications betting applies |
|----------|---------------------------------------------------------|
| ) Nest   | ing: Volume: Off Tabrate: On                            |
| ) Sleri  | E Volume: Off Albraire: Off                             |
| System I | Rolume                                                  |
|          | U                                                       |
| ingel 1  | iolume                                                  |
| e .      | 1 Deserves                                              |

# **Using the SIM Manager**

## Copying contacts to or from your SIM

When using a SIM card from another device, you can easily copy the contacts from your SIM to your P525 or vice-versa.

To copy contacts from your SIM to your device:

- 1. Tap Start > Programs > SIM Manager.
- 2. Tap Menu > Copy to Contact.
- 3. Select the contact you want to copy from the list.

To copy contacts from your device to your SIM:

- 1. Tap Start > Programs > SIM Manager.
- 2. Tap Menu > Copy Contact to SIM.
- 3. Select the contact you want to copy from the list.

# Copying SMS from the SIM to your device

To copy SMS from SIM to your device:

- 1. Tap Start > Programs > SIM Manager.
- 2. Tap Menu > SMS.
- From the SMS screen, tap Menu > Copy to Text Message.
- 4. Tap **OK** on the confirmation message.
- 5. Tap ok to go back to the SIM Manager screen.

| Normaliana  | -12 7 46 M    |
|-------------|---------------|
| Name        | Phone Number  |
| ABS Enterta | *5102         |
| ABS Top St  | *3105         |
| Bal Ingury  | 222           |
| Emergency # | 117           |
| GT Cust Svc | 211           |
| Includes #  | +639172810000 |
| lojo        | 09158224732   |
| Local VMS # | 230           |
| Reload      | 223           |
| Roaming H., | +6327301212   |
| -           | Plana         |

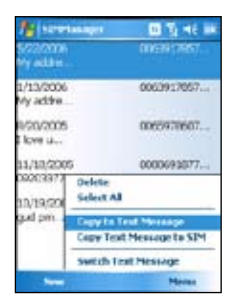

# **Wireless features**

# Using WLAN (IEEE 802.11b)

To activate WLAN in your device:

- 1. Tap Start > Settings > Connections tab then tap the Wi-Fi Manager icon.
- 2. From the Wi-Fi Manager screen, tap Menu then Turn Wi-Fi On.

You can also turn Wi-Fi ON or OFF from the Today screen.

- 1. Tap the Wi-Fi icon **G** on the status bar.
- 2. From the pop-up callout, tap Turn on Wi-Fi.

#### IMPORTANT:

- When WLAN is used simultaneously with the GPRS, the latter will get signal priority. We recommend not to use WLAN and GPRS at the same time.
- We recommend not to use WLAN and the Bluetooth function at the same time. Disturbance in data transmission is possible since both use the same wireless channel.
- The WLAN and USB connections can not be used at the same time.
- When the battery power is less than 20% the device prompts a warning message whether to continue using WiFi or not. Tap "Yes" to continue using or "No" to disconnect. We recommend that you plug the power adapter immediately to avoid losing data.

## Using Bluetooth™

To activate (turn ON) Bluetooth in your device:

- 1. Tap Start > Settings > Connections tab then tap the Bluetooth icon.
- 2. From the Bluetooth screen, tap General tab.
- Tap Turn on button. The Bluetooth status is displayed above the Turn on/Turn off buttons.

You can also turn Bluetooth ON or OFF from the Today screen. To do this:

- 1. Find the Bluetooth icon 🕴 at the botton right corner of the Today screen.
- 2. Tap 👔 to display shortcut menu then tap **Turn Bluetooth ON**.

The Bluetooth icon changes to **N** if Bluetooth is turned Off.

#### NOTES:

The Bluetooth device setup instructions provided in this section may differ with other Bluetooth devices. If the instructions in this guide differs from the documentation that came with your Bluetooth-enabled device, follow the latter.

### Using a Bluetooth-enabled headset

### Mono headset setup

- 1. Make sure that Bluetooth is enabled on your device.
- 2. Tap i on the Today screen then on the shortcut menu **tap** Bluetooth Manager.
- 3. From the Bluetooth Manager, tap New.
- 4. From the Connection Wizard, tap Hands-free/Headset setup then tap Next.
- Make sure that your headset device is in pairing mode and ready to receive incoming connection requests then tap Next.
- 6. Tap the name of your Bluetooth-enabled headset device then tap **Next**.

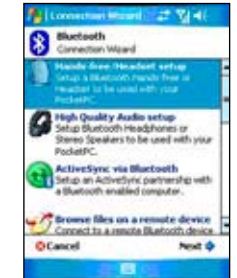

- 7. In Passkey, input the alphanumeric passkey of your headset device then tap **OK**. You can find this in the documentation that came with your headset device.
- 8. Tap Finish. You are now ready to use your headset device.

#### NOTES:

If the connection between the device and a Bluetooth headset fails, press the device icon then choose "Re-connection", you do not have to pair the devices again

### Stereo headset setup

P525 supports A2DP (Advanced Audio Distribution Profile), which is used by Bluetooth-enabled stereo headsets. Make sure that your stereo headset also supports A2DP.

- 1. Tap 10 on the Today screen then on the shortcut menu tap **Bluetooth Manager**.
- 2. From the Bluetooth manager screen, tap New then select High Quality Audio Setup.
- 3. Make sure that your stereo headset device is in pairing mode and ready to receive incoming connection requests then tap **Next**.
- 4. Tap the name of your stereo headset device then tap Next.
  - If you want to create a shortcut, tap the check box Create a shortcut for this connection then input a connection name.
  - If you want to use a secure connections, tap the check box to **Use a secure, encrypted connection**.
- 5. Tap **Finish** to initiate connection.

#### IMPORTANT:

To answer a phone call using your stereo headset, make sure that you have mono and stereo connection at the same time.

#### NOTE:

To use voice commander while using a headset, press the answer button on the headset then follow given instructions.

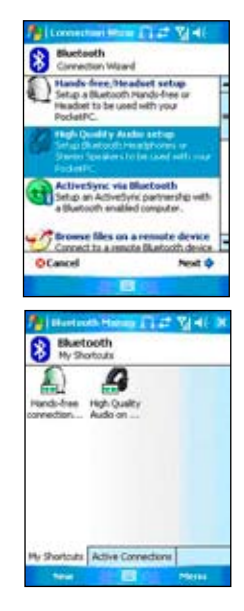

### Using a Bluetooth-enabled GPS

To configure a Bluetooth-enabled GPS device:

- 1. Make sure that Bluetooth is enable on your device.
- 2. Tap on the Today screen then on the shortcut menu tap Bluetooth Manager.
- 3. From the Bluetooth Manager, tap New.
- 4. Make sure that your GPS device is in pairing mode and ready to receive incoming connection requests.
- 5. From the Connection Wizard, tap **Explore a Bluetooth** device then tap **Next**.
- Tap the name of your Bluetooth-enabled GPS device then tap Next.
- 7. Select SPP Slave in the Service Selection list then tap Next.
- 8. Tap Finish.
- Tap and hold the shortcut icon to display shortcut menu then tap Connect.
- In Passkey, input the alphanumeric passkey of your headset device then tap **OK**. You can find this in the documentation that came with your headset device.

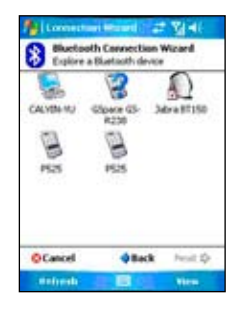

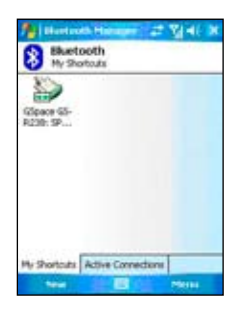

# Using the GPRS Tool

The GPRS Tool allows you to conveniently select and connect to your GPRS service provider. To connect via GPRS Tool:

 Tap Start > Settings > Connections tab then tap the Network Setting icon.

You can also tap **o** on the status bar then tap **Settings** from the pop-up callout.

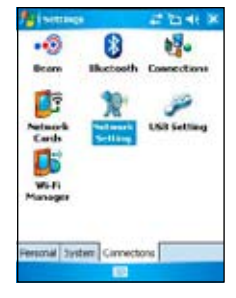

2. From the Network Setting screen, select your GPRS provider from the list.

#### NOTE:

The GPRS and USB connections can not be used at the same time.

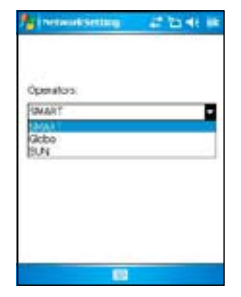

## **Connecting GPRS**

To connect GPRS:

1. Launch any application that connects to the Internet (e.g. Internet Explorer).

The device will automatically connect your default GPRS connection. A pop-up callout appears to display the connection status.

 When connected, you can start browsing the Internet. If you're using Internet Explorer, the default site will be displayed.

## **Disconnecting GPRS**

To disconnect GPRS:

- 1. Tap **G** from the status bar.
- From the pop-up callout, tap Disconnect.

You can also disconnect GPRS by pressing \_\_\_\_ on the keypad.

3. Tap ok to exit.

#### NOTE:

- If your ActiveSync is set to sync with Exchange Server automatically, synchronization will occur after you connect again.
- GPRS will automatically reconnect everytime you launch an application that requires GPRS connection (e.g. Internet Explorer, Pocket MSN).

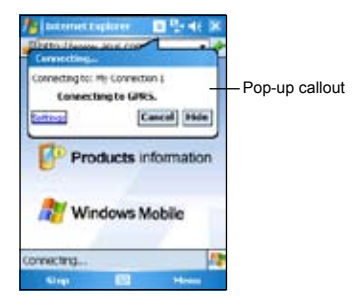

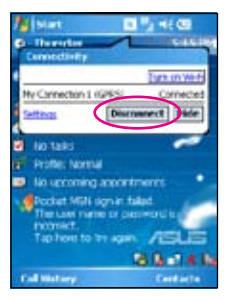

## **Contact information**

#### ASUSTeK COMPUTER INC. (Taiwan)

 Hotline:
 0800-093-456 (Toll-Free call from Taiwan only)

 Fax:
 886-2-2895-9254

 E-mail:
 http://vip.asus.com/eservice/techserv.aspx

 WWW:
 http://w.asus.com

#### ASUSTeK COMPUTER INC. (Asia-Pacific)

 Hotline:
 886-2-2894-3447

 Fax:
 886-2-2890-7698

 E-mail:
 http://vip.asus.com/eservice/techserv.aspx

 WWW:
 http://www.asus.com

#### ASUS COMPUTER GmbH (Germany/Austria)

Hotline: MB/Others: +49-2102-9599-0

Notebook: +49-2102-9599-10

- Fax: +49-2102-9599-11
- E-mail: http://www.asus.de/support/support.htm
- WWW: http://www.asus.de

#### ASUS COMPUTER (China)

- Tel: +86-10-82667575
- E-Mail: http://vip.asus.com.cn/eservice/techserv.aspx.